## <ファイルアプリを活用して heic 形式を JPEG 方法に変換する方法>

iPhoneの写真アプリで、変換したい写真を選択。左下の共有アイコンをタップし、「写真を コピー」の項目を選択します。

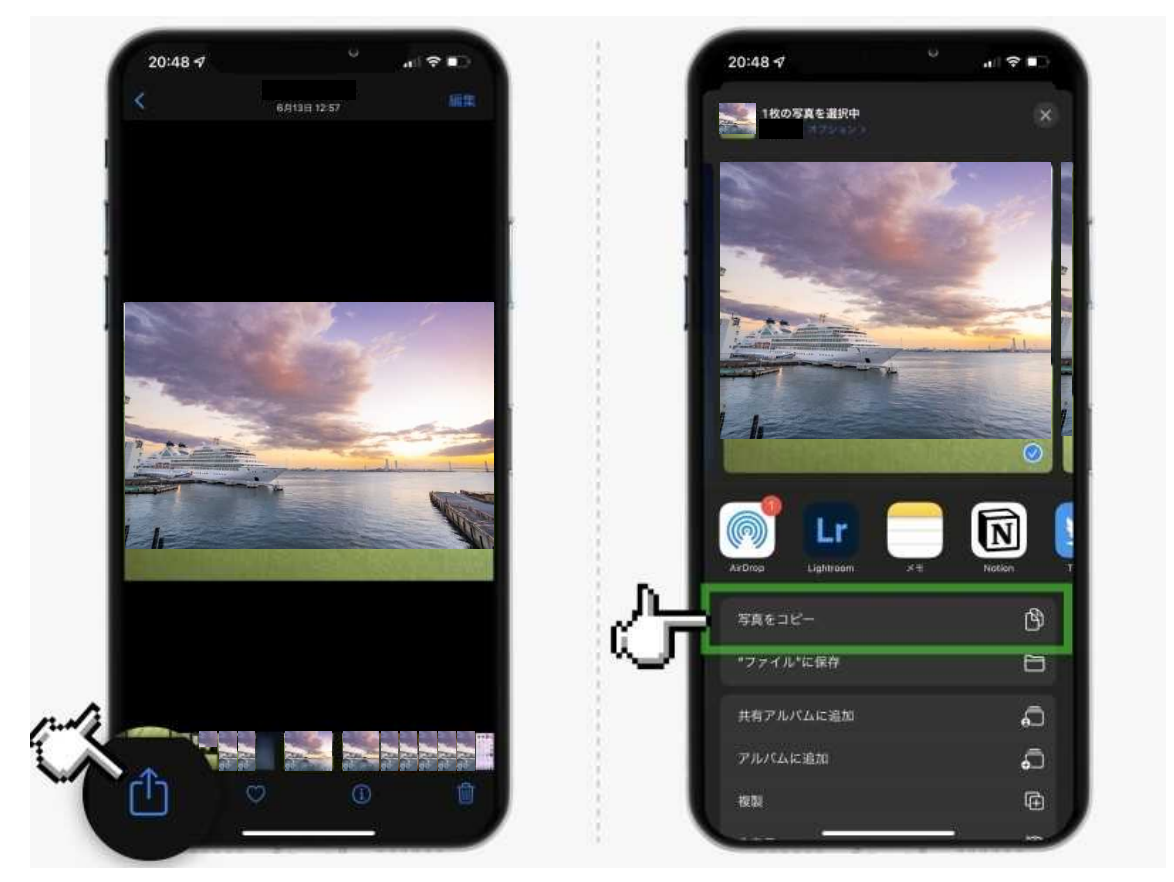

変換したい写真を選択し、左下の共有アイコンをタップして、「写真をコピー」の項目を選 択してください。

写真アプリを一度閉じて、次に「ファイル」アプリを開きます。

画面を一番下までスクロールし、最下部の空いているスペースを長押ししてください。

表示されたメニューから「ペースト」を選択します。

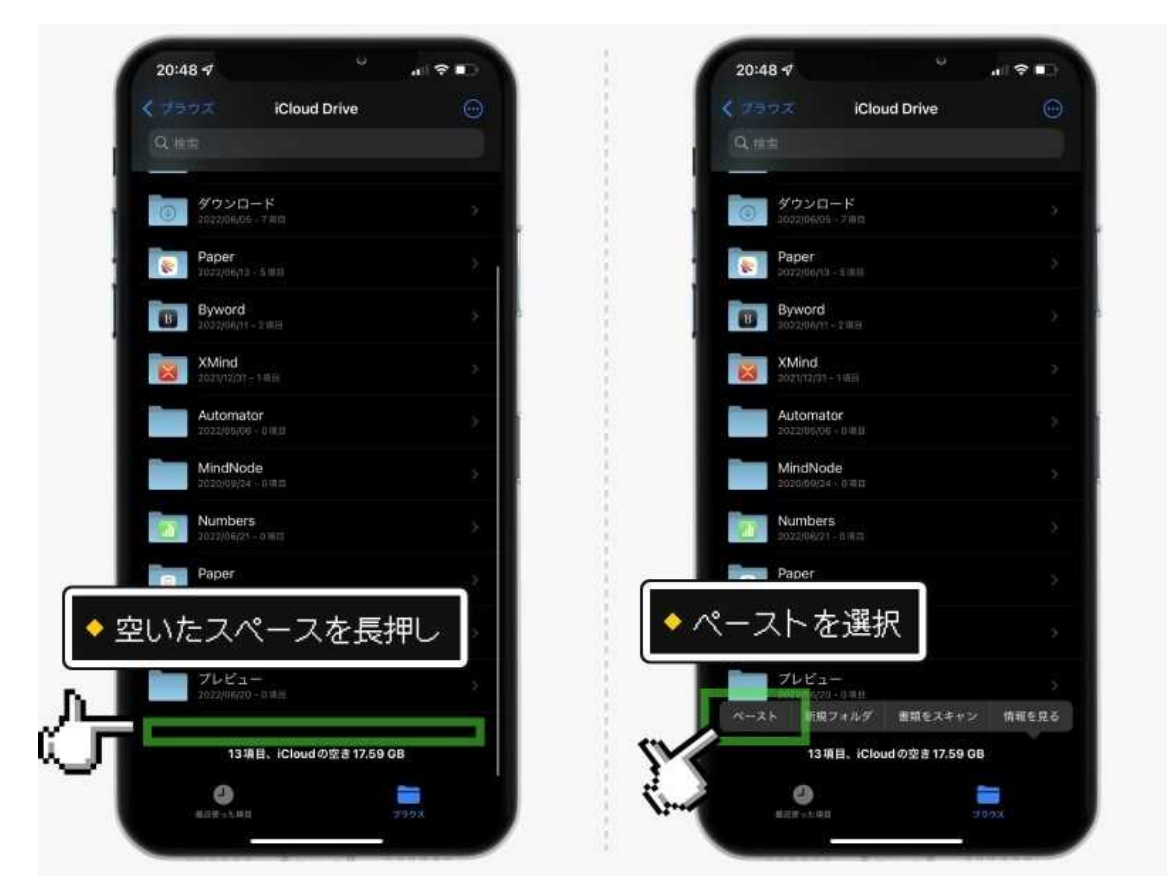

画面を一番下までスクロールして、空いているスペースを長押ししてください。

メニューから「ペースト」を選択してください。

先ほどの写真が「JPEG」形式で保存されます。

画像ファイルを開き、共有アイコンから「画像を保存」をタップしますと、写真アプリに JPEG 形式で保存されます。

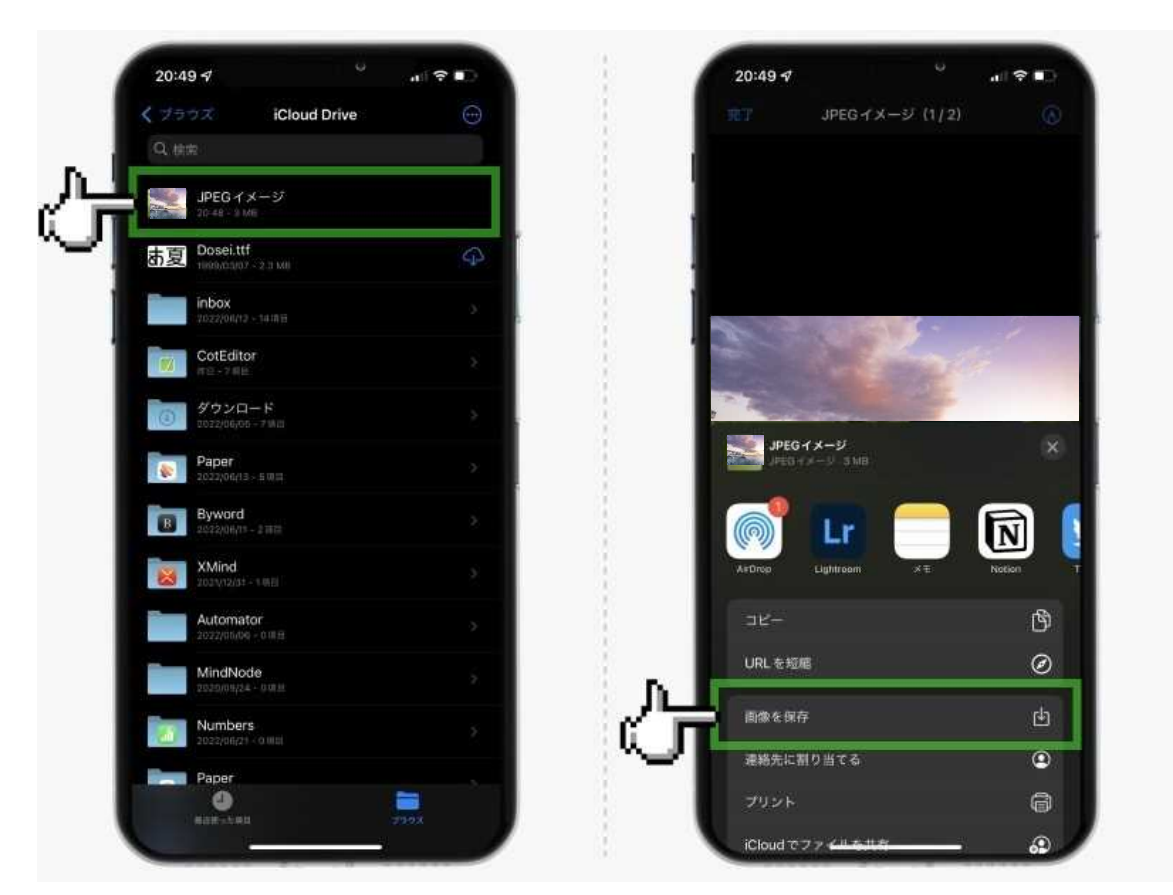

共有アイコンから「画像を保存」をタップすると、写真アプリに JPEG 形式で保存されます。

(参照: All About デジタル)